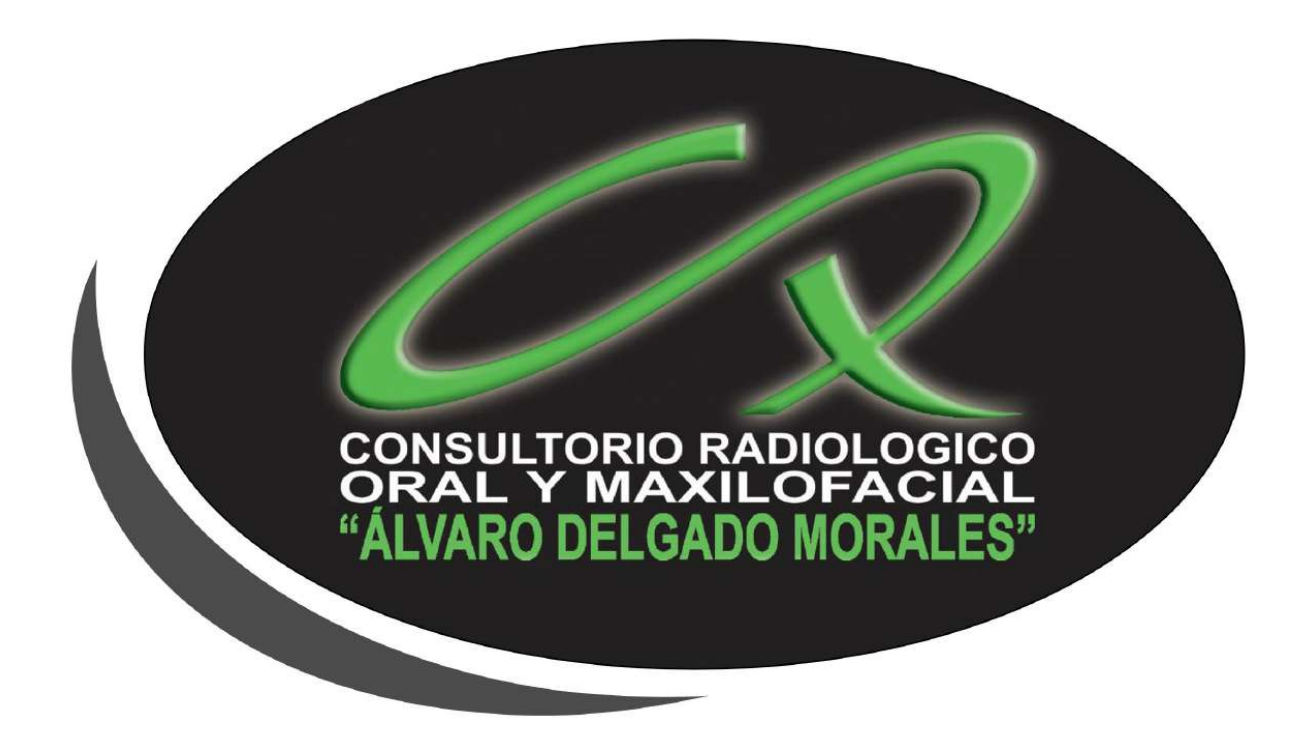

Bienvenido a la ayuda de ingreso a la aplicación IDOC Radiomemory, el Consultorio Radiológico "Álvaro Delgado Morales", ofrece este servicio para beneficio del paciente y del profesional tratante, facilitando la entrega de los resultados en forma eficiente, rápida y confiable.

El profesional puede ingresar a la plataforma en su teléfono o tableta descargando la aplicación: IDOC DENTISTA

También en su ordenador, usando GoogleChrome, o cualquier otro navegador, en la dirección URL:

https://idoc.radiomemory.com.br/login/

A continuación ofrecemos un instructivo de acceso.

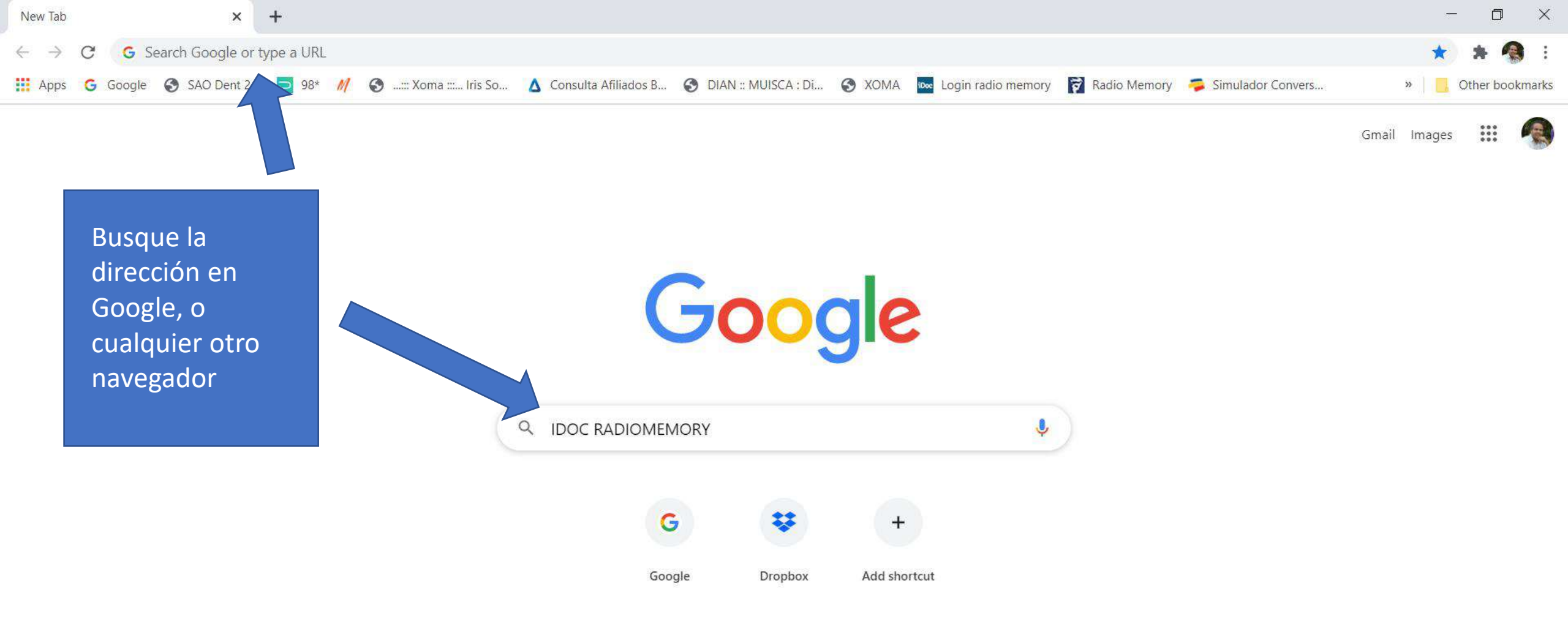

P

0

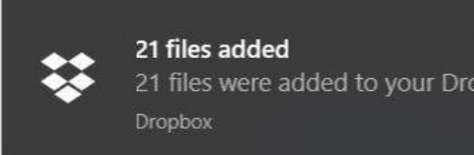

ESP

(1)) 🚹 🥼

へ 👯

9:21 a.m.

26/09/2020

7

29/09/2020 P Type here to search

Цł

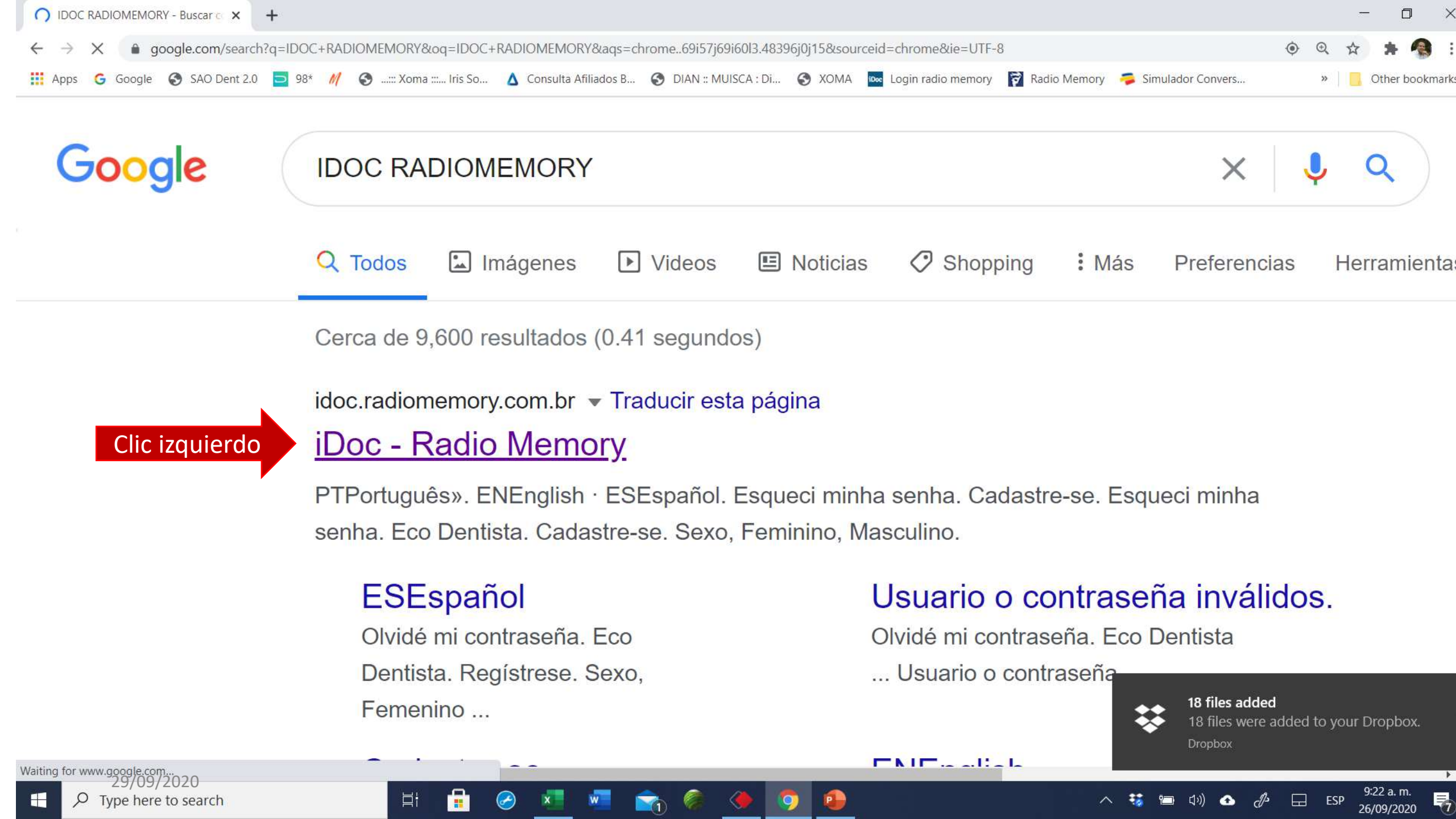

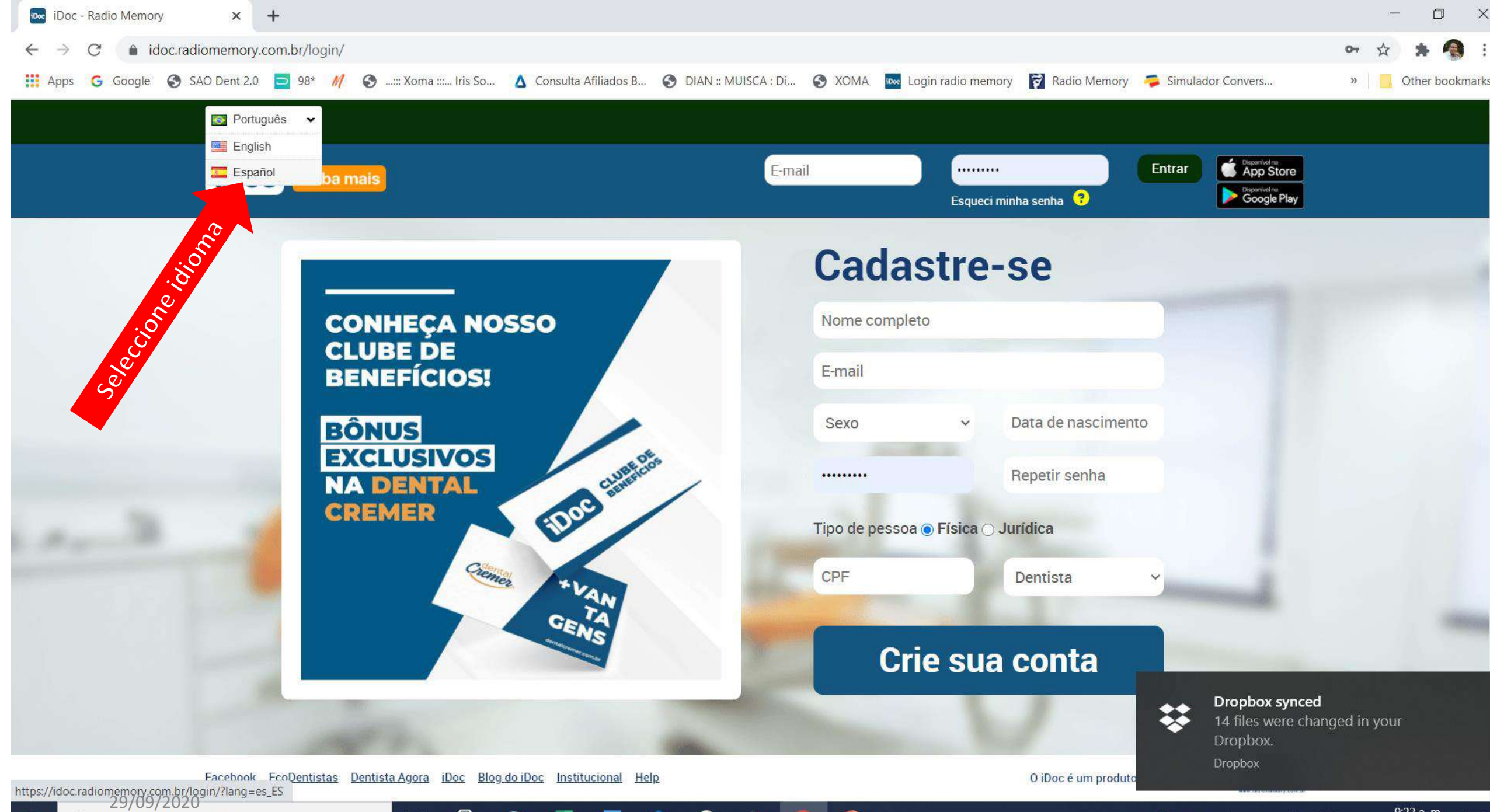

Type here to search

目

.

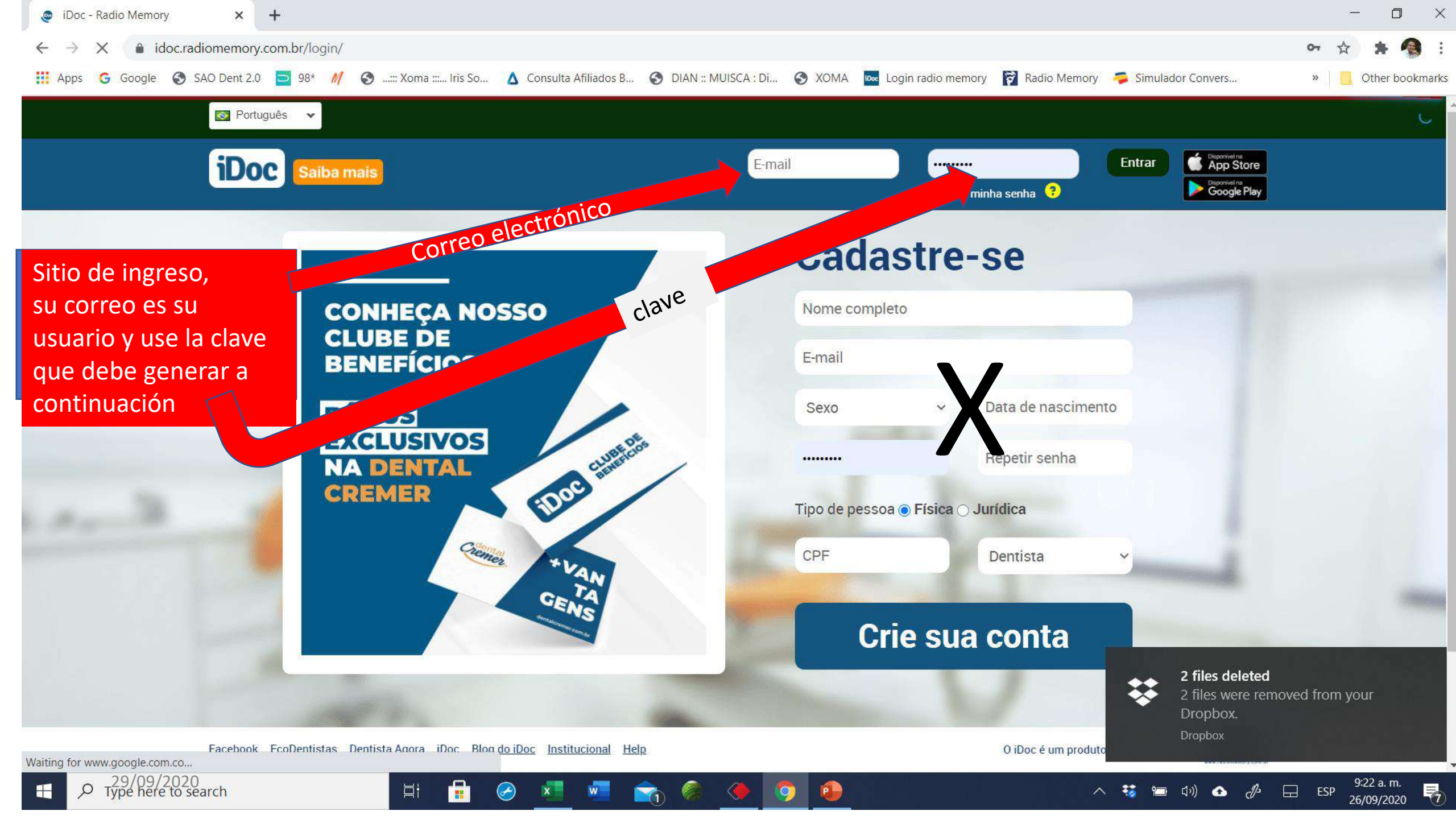

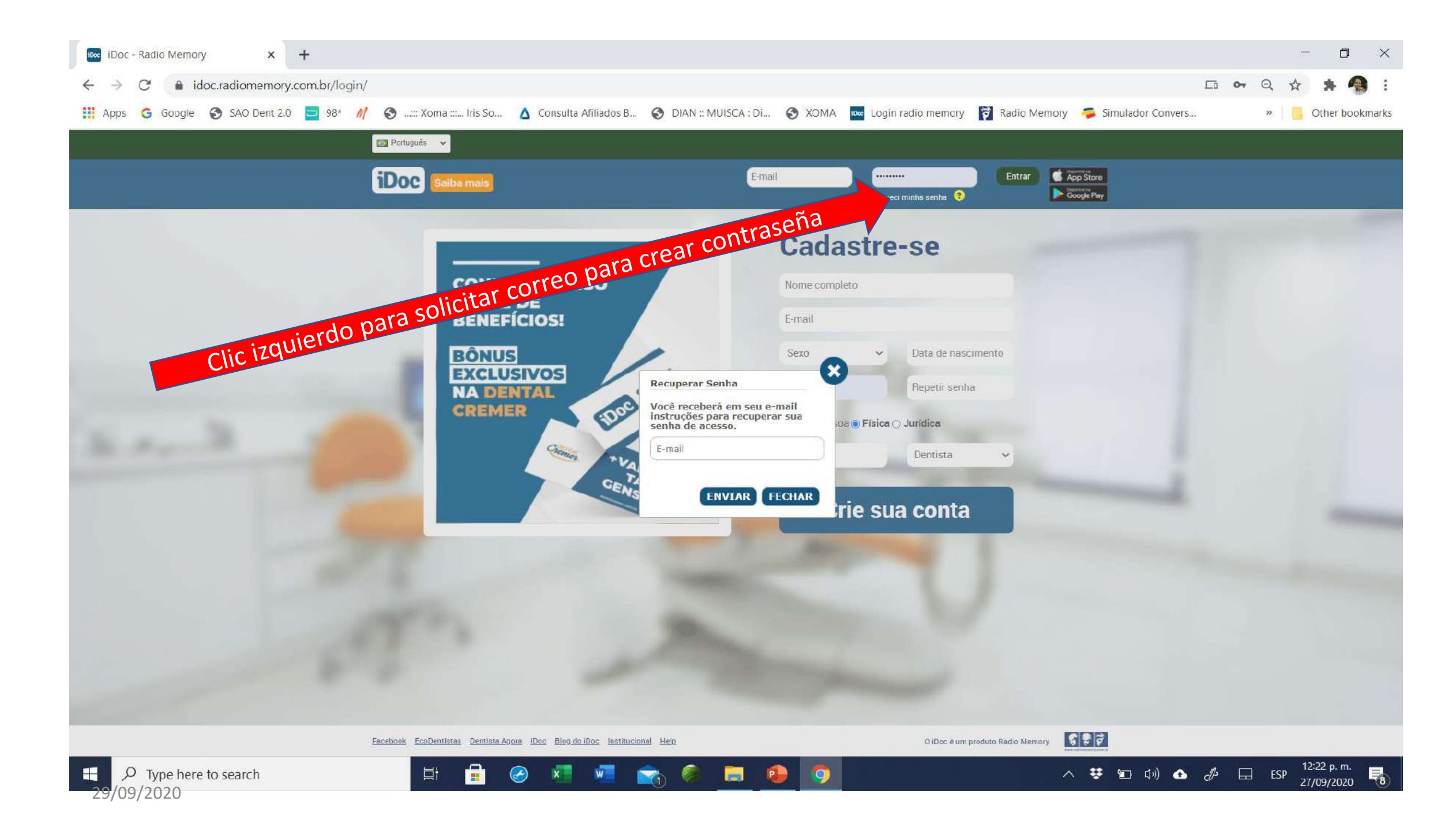

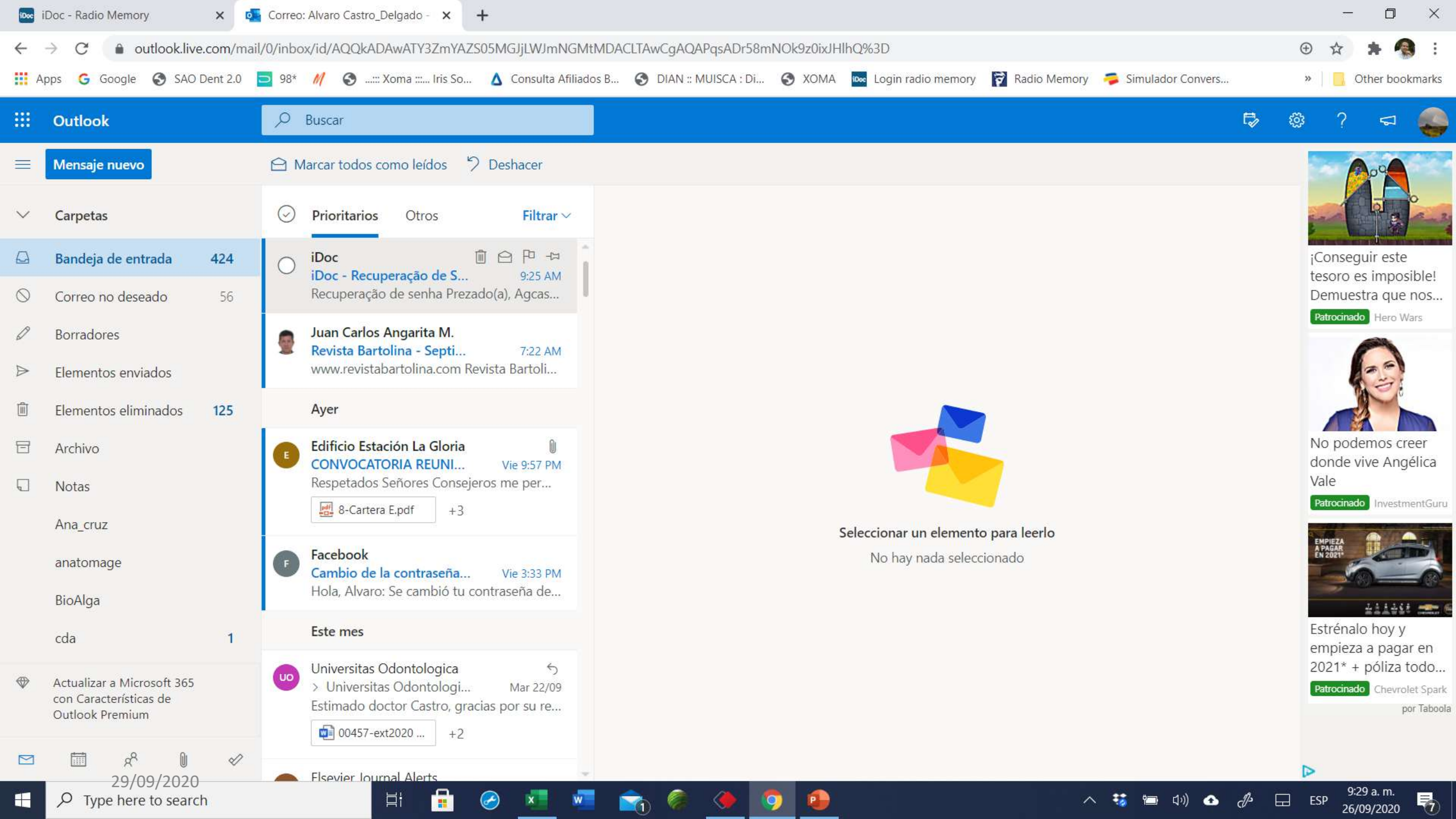

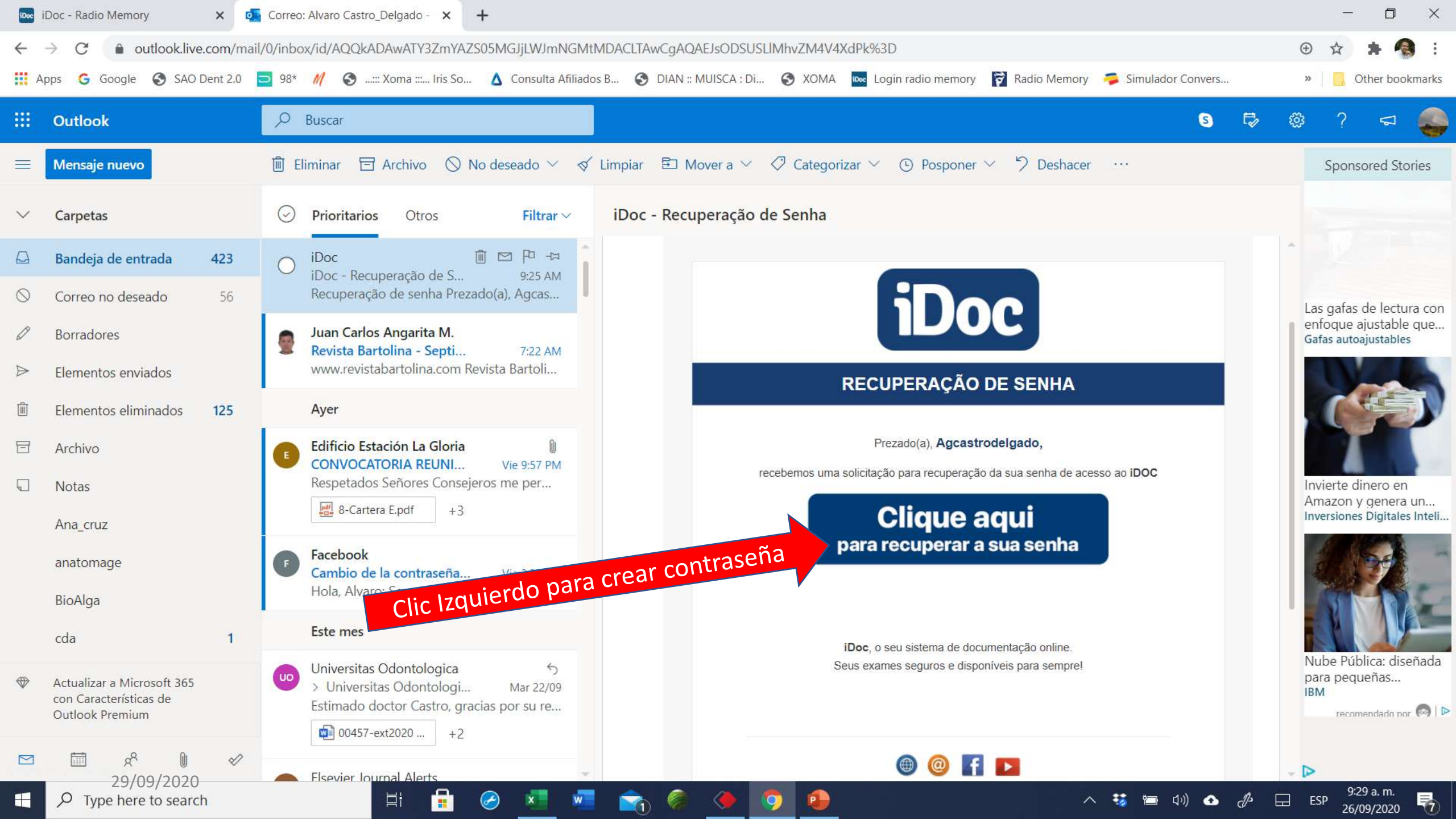

| iDoc - Radio Memory X 💁 Correo: Alvaro Castro_Delgado - 🗙 🔤                           | iDoc - Radio Memory × +                                                  | - 0 ×                                                     |
|---------------------------------------------------------------------------------------|--------------------------------------------------------------------------|-----------------------------------------------------------|
| $\leftrightarrow \rightarrow C$ idoc.radiomemory.com.br/recuperar-senha/?p=QitNVWhEM! | XMvUFNkN2c3RDNWSmJrQT09&t=aTUzTXk1ZXg0dW1IVIdCUkI3QThMZz09               | 🕶 🖈 角 :                                                   |
| 🗰 Apps 💪 Google 📀 SAO Dent 2.0 🔁 98* 👭 📀::: Xoma :: Iris So                           | 🛆 Consulta Afiliados B 📀 DIAN :: MUISCA : Di 📀 XOMA 🔤 Login radio memory | 🛜 Radio Memory  🧔 Simulador Convers » 🔋 📴 Other bookmarks |
| iDoc                                                                                  |                                                                          |                                                           |
|                                                                                       |                                                                          |                                                           |

| Recu  | perar | Sen | ha |
|-------|-------|-----|----|
| 7.471 |       |     |    |

目

Olá, ... Última etapa, agora você só precisa definir sua nova senha e tudo pronto, você terá o acesso ao sistema normalmente.

| Confirmar senha |  |
|-----------------|--|
|                 |  |

Mínimo 7 caracteres: una mayúscula y un número Debe confirmar y marcar que no es robot y enviar Se debe abrir directamente la página de Idoc, si está en su ordenador

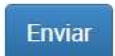

reCAPTCHA Privacidade - Termos

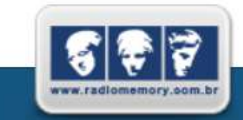

O iDoc é um produto da Radio Memory

© Copyright 2020 Radio Memory | Todos os direitos reservados.

de

ESP

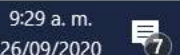

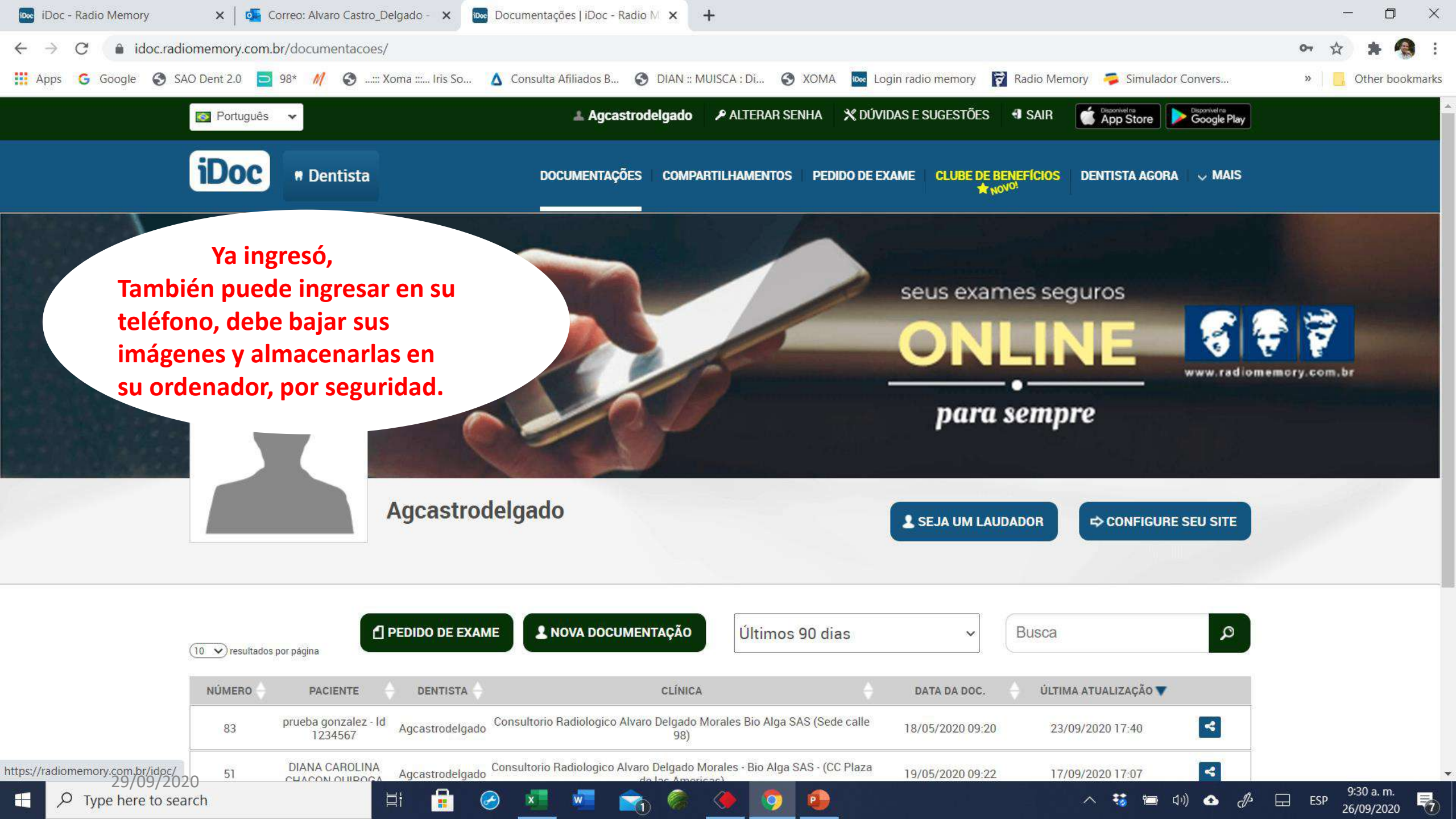

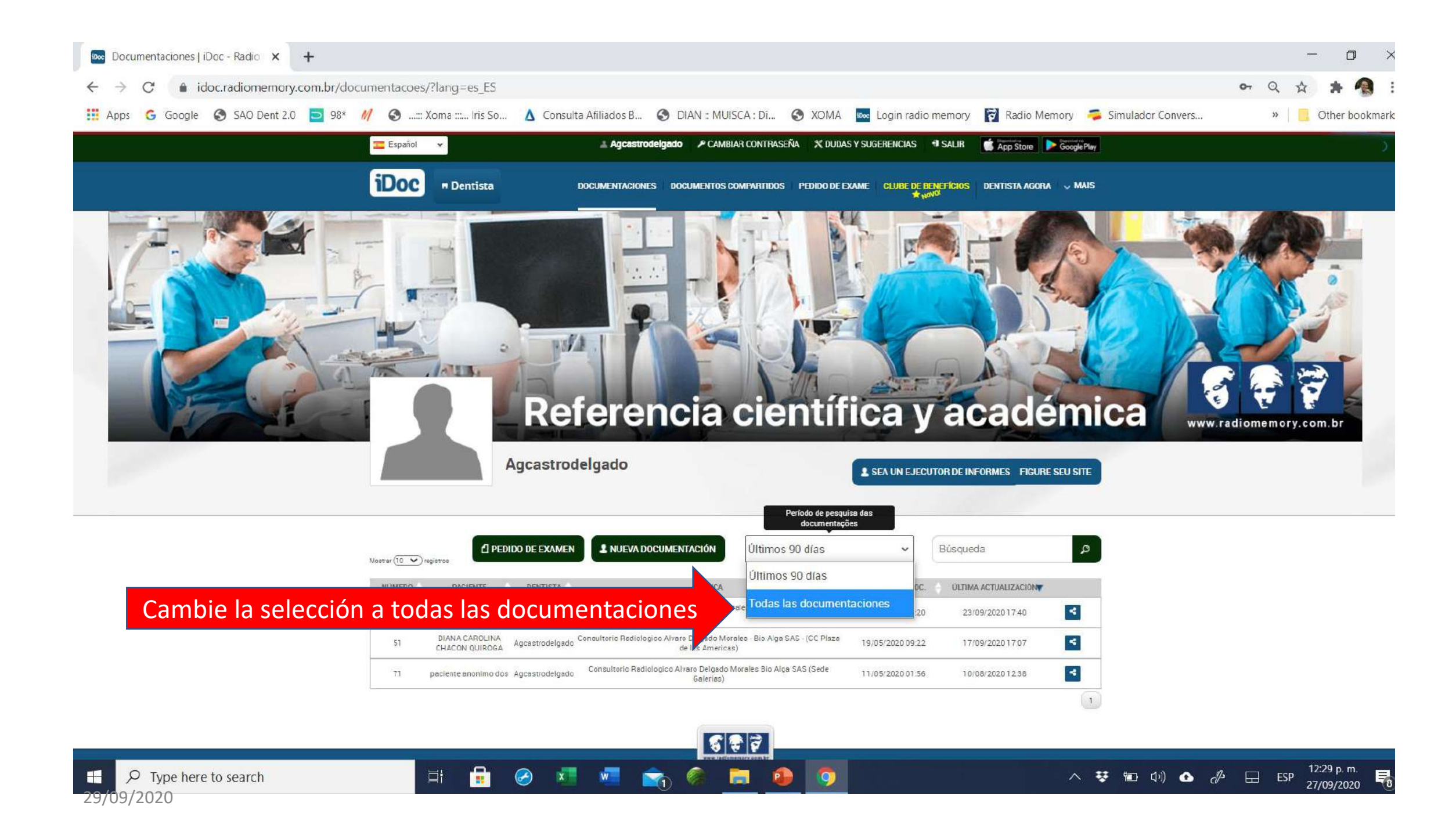

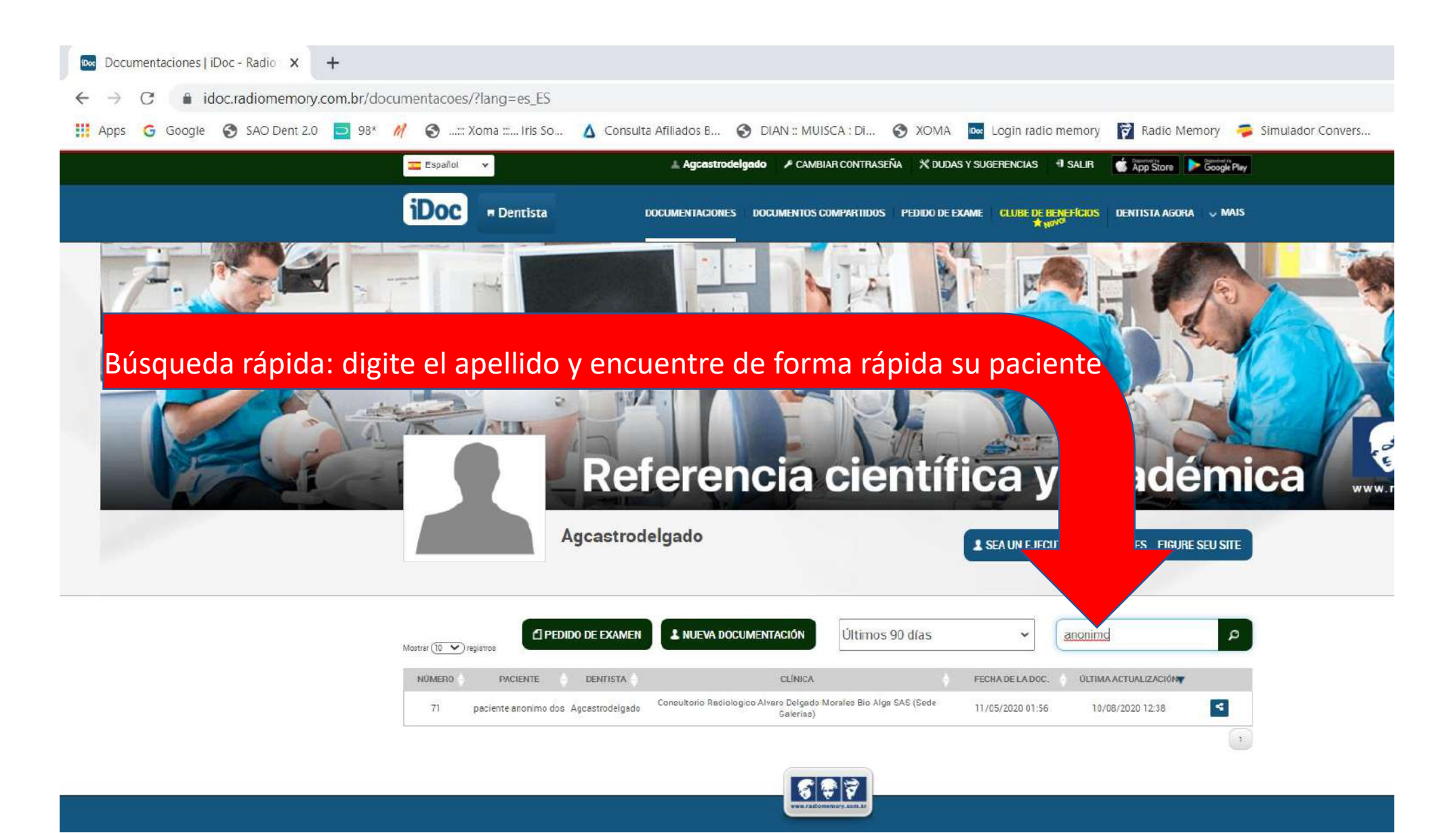

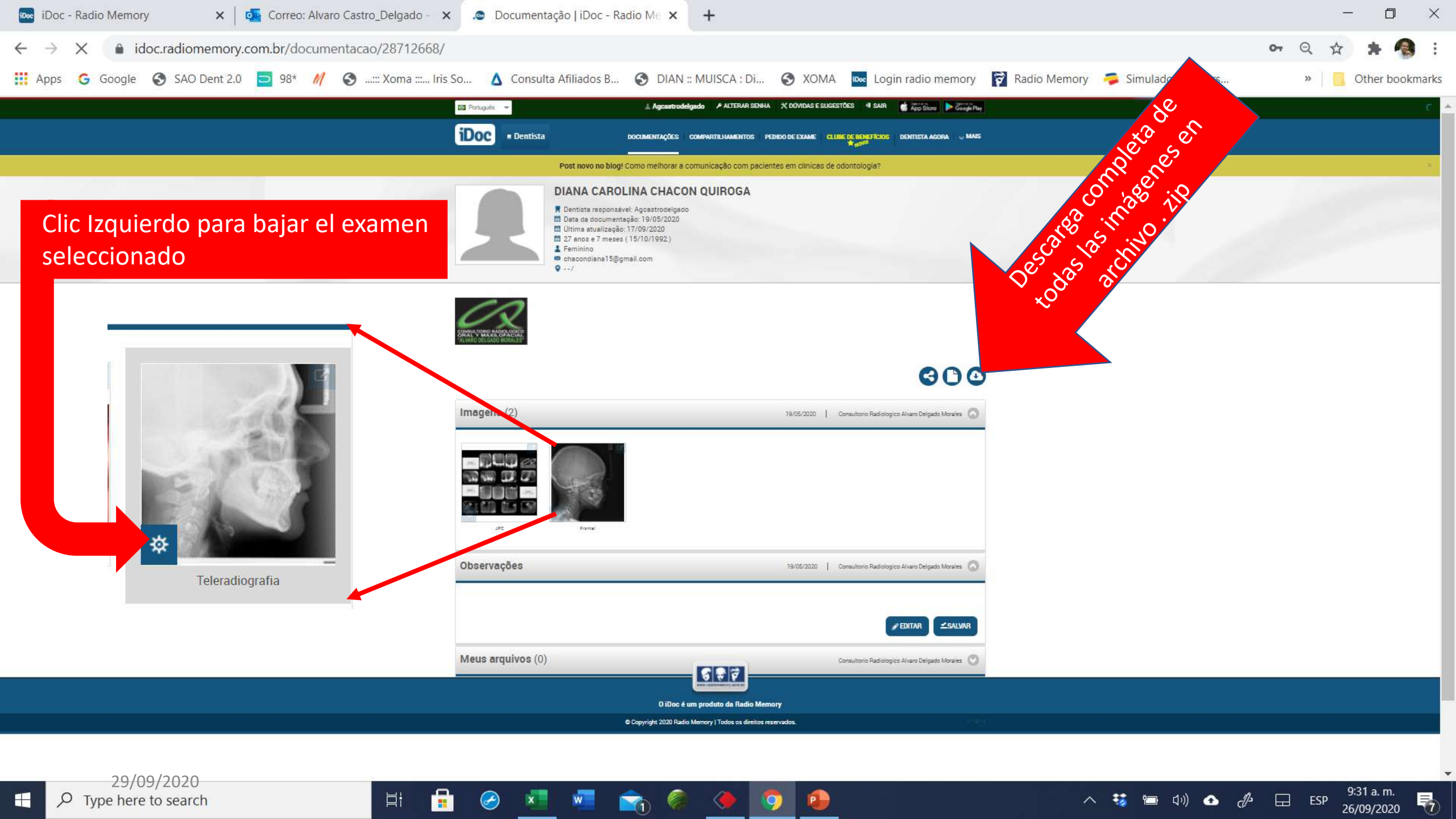

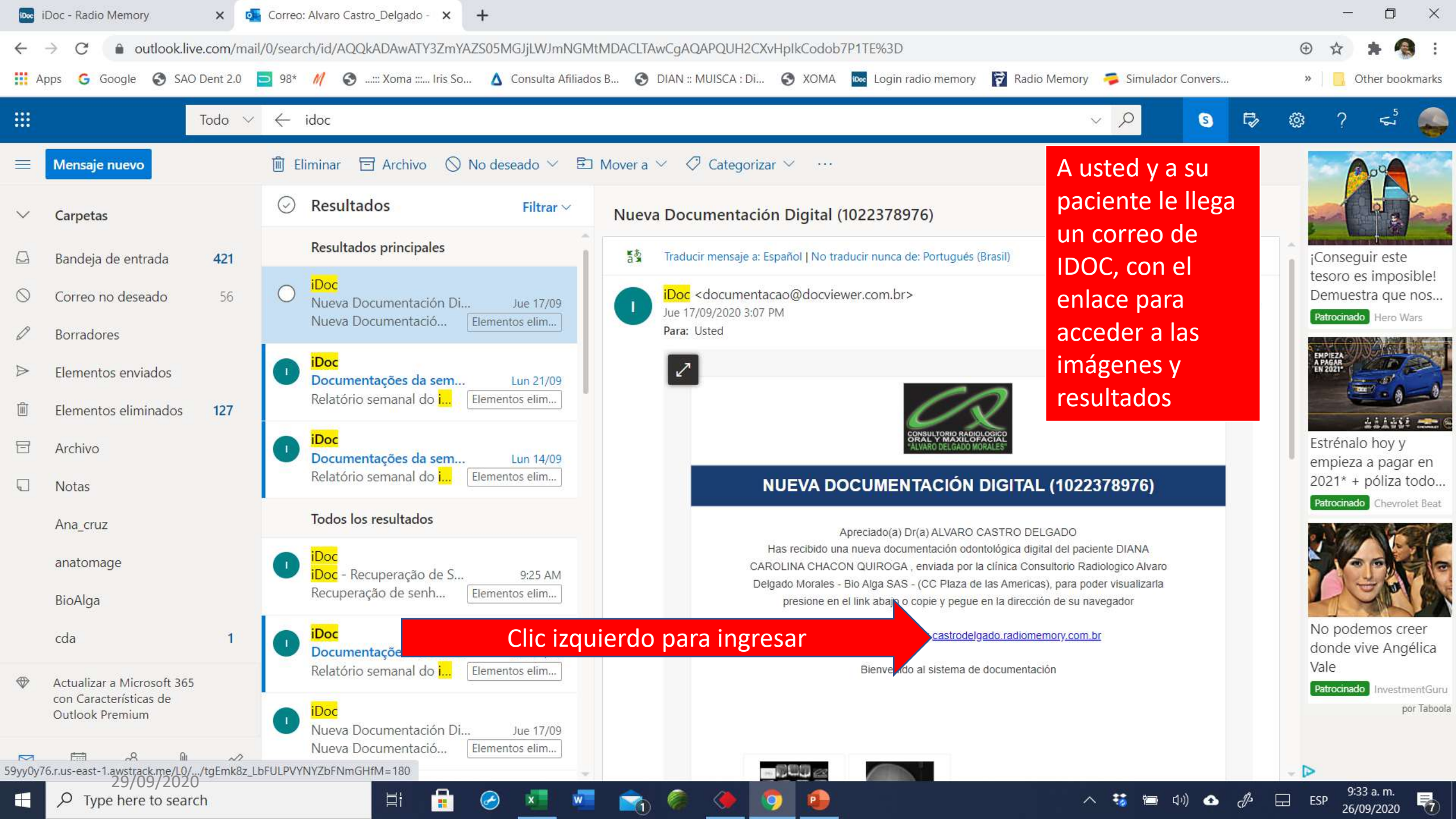

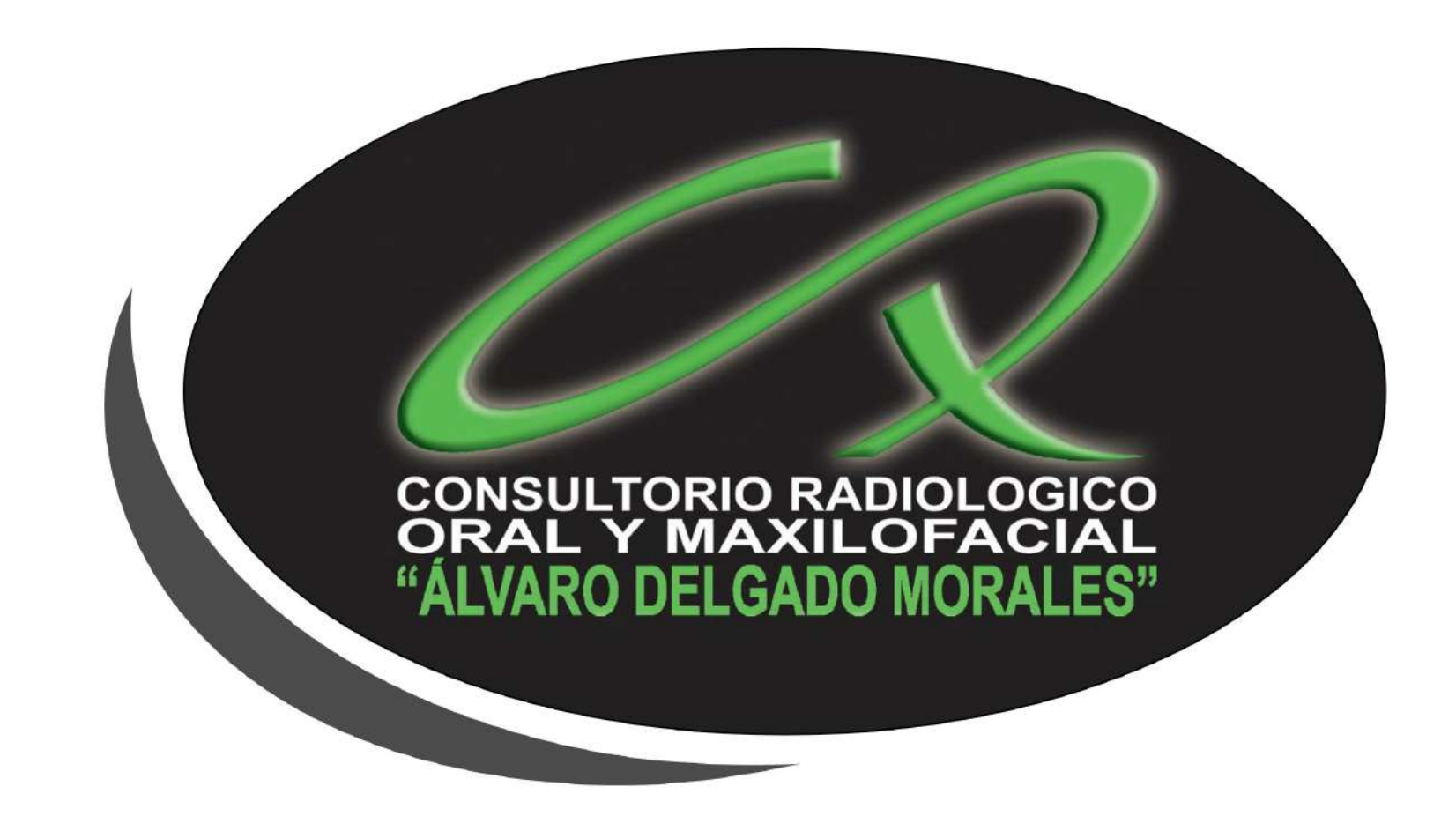

## Muchas gracias, įsiempre para servirle!